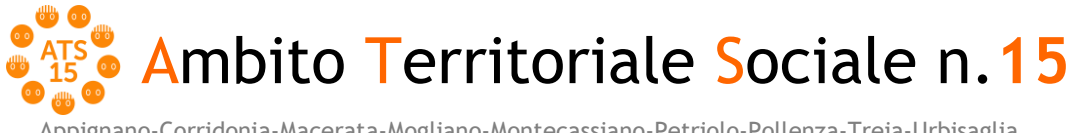

# **GUIDA ALLA COMPILAZIONE**

della domanda di accesso all'Avviso Pubblico per l'intervento "Assegno di cura 2025".

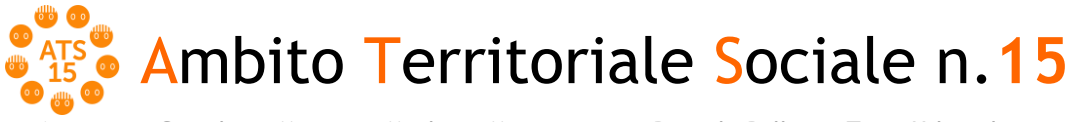

#### Introduzione

La presente guida, descrive la procedura telematica per la presentazione delle domande di accesso all'Avviso pubblico "Assegno di Cura 2025". Il contributo economico è finalizzato a sostenere gli anziani che permangono nel proprio contesto di vita assistiti da propri familiari, anche non conviventi o da assistenti familiari in possesso di regolare contratto di lavoro.

#### Prima di iniziare

Suggerimenti da tenere in considerazione prima di iniziare:

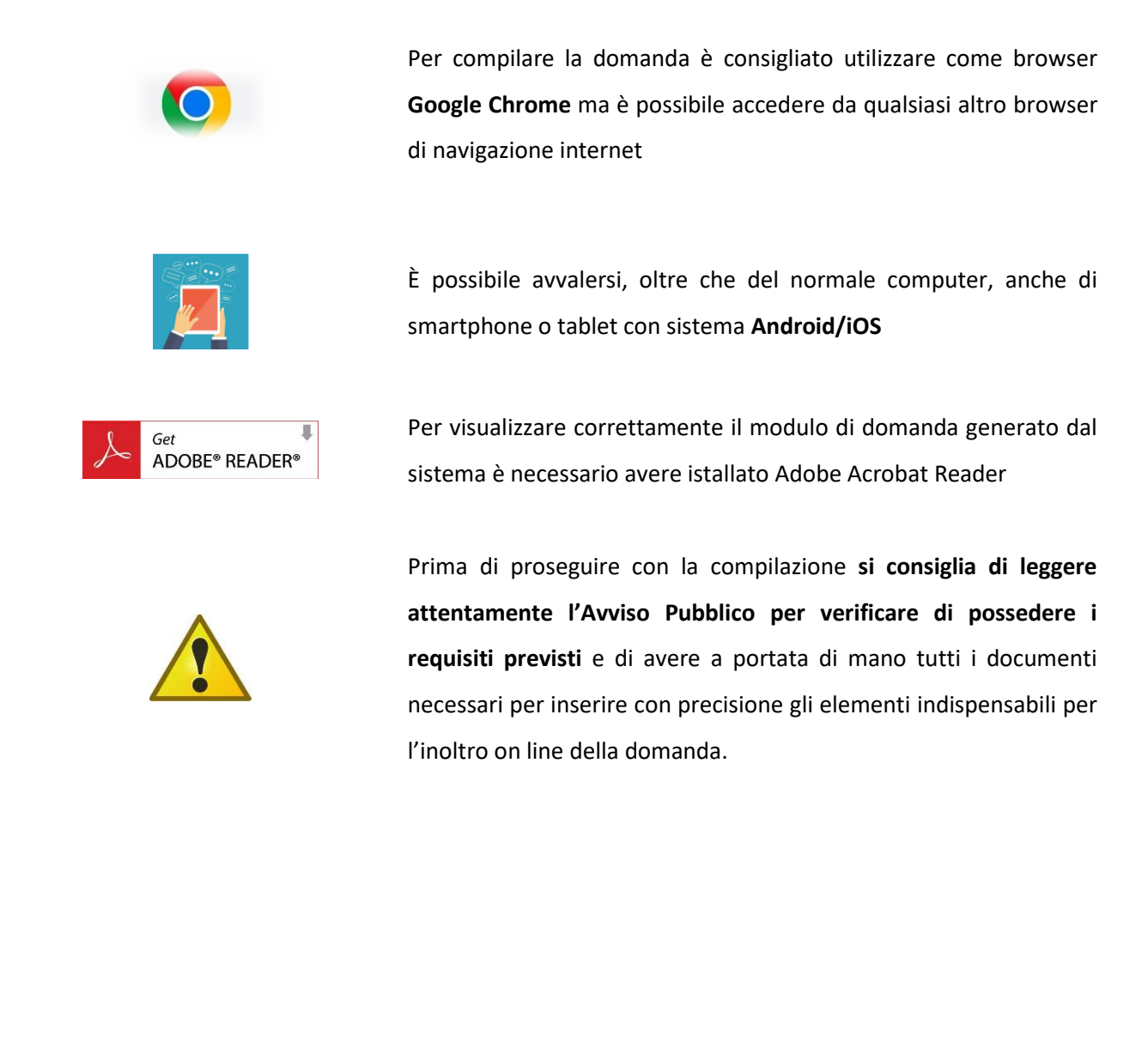

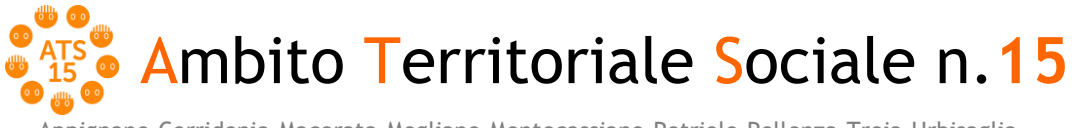

# Procedura di inserimento della domanda

Per la compilazione della domanda di partecipazione all'avviso pubblico Assegno di Cura 2024 digitare nel motore di ricerca: *https://sociali.comune.macerata.it/sicare/benvenuto.php* e cliccare una sola volta sul link per accedere al modulo di compilazione della domanda.

Oppure

Inquadrare il seguente QR Code

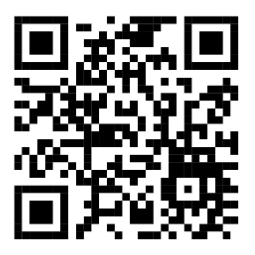

presente nell'Avviso pubblico Assegno di Cura 2025

# Chi può presentare la domanda

La domanda può essere presentata:

- a) familiari o soggetti delegati dalla persona anziana;
- b) soggetto incaricato alla tutela dell'anziano in caso di incapacità temporanea o permanente (amministratore di sostegno, tutore, curatore);
- c) **l'anziano stesso** quando è in grado di determinare e gestire le decisioni che riguardano la propria assistenza e la propria vita. In questo caso il richiedente coinciderà con il beneficiario.

Il sistema apre la schermata contenente i campi necessari per l'autenticazione tramite credenziali SPID.

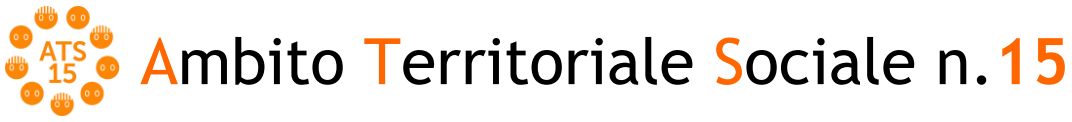

|                                 |                                                                                                    | AIS 15                                                                                                    |
|---------------------------------|----------------------------------------------------------------------------------------------------|----------------------------------------------------------------------------------------------------|
| SERV                            | ZI ONLINE                                                                                                    |                                                                                                    |
| í                               | Benvenuto nel portale dei servizi online de                                                                                                    | ATS 15                                                                                                    |
|                                 | Puoi accedere all'Area Riservata:                                                                                                    |                                                                                                    |
|                                 | - per effettuare domanda di iscrizione on-l                                                                                                    | ine ai servizi                                                                                                    |
|                                 | - per consultare le istanze inviate                                                                                                    |                                                                                                    |
|                                 | - per inviare o ricevere comunicazioni                                                                                                    |                                                                                                    |
|                                 | - per effettuare i pagamenti                                                                                                    |                                                                                                    |
|                                 | - per consultare l'estratto conto                                                                                                    |                                                                                                    |
| AREA<br>AC<br>Entra             | RISERVATA<br>EEDI CON SPID                                                                                                    |                                                                                                    |
| LA CARTA<br>PUBBLICA<br>NORMALM | NAZIONALE DEI SERVIZI (CNS) È UNA SMART CARD PER<br>AMMINISTRAZIONE SU TUTTO IL TERRITORIO NAZIONA<br>INTE OFFERTI DALLA TESSERA SANITARIA PERMETTE I<br>IBLICA AMMINISTRAZIONE IN ASSOLUTA SICUREZZA E I | RACCEDERE AI SERVIZI ONLINE DELLA<br>LE. LA TS-CNS OLTRE AI SERVIZI SANITARI<br>LACCESSO AI SERVIZI IN NETE OFFERTI<br>NEL RISPETTO DELLA PRIVACY, PER USARE |

Cliccare su "Accedi con SPID" e scegliere ATS 15

Verifica dati Richiedente

Una volta eseguito l'accesso nell'Area riservata verificare nella sezione "I miei dati" che i dati del richiedente

siano corretti e che i campi presenti siano tutti compilati.

Salvare eventuali modifiche apportate e cliccare "CHIUDI".

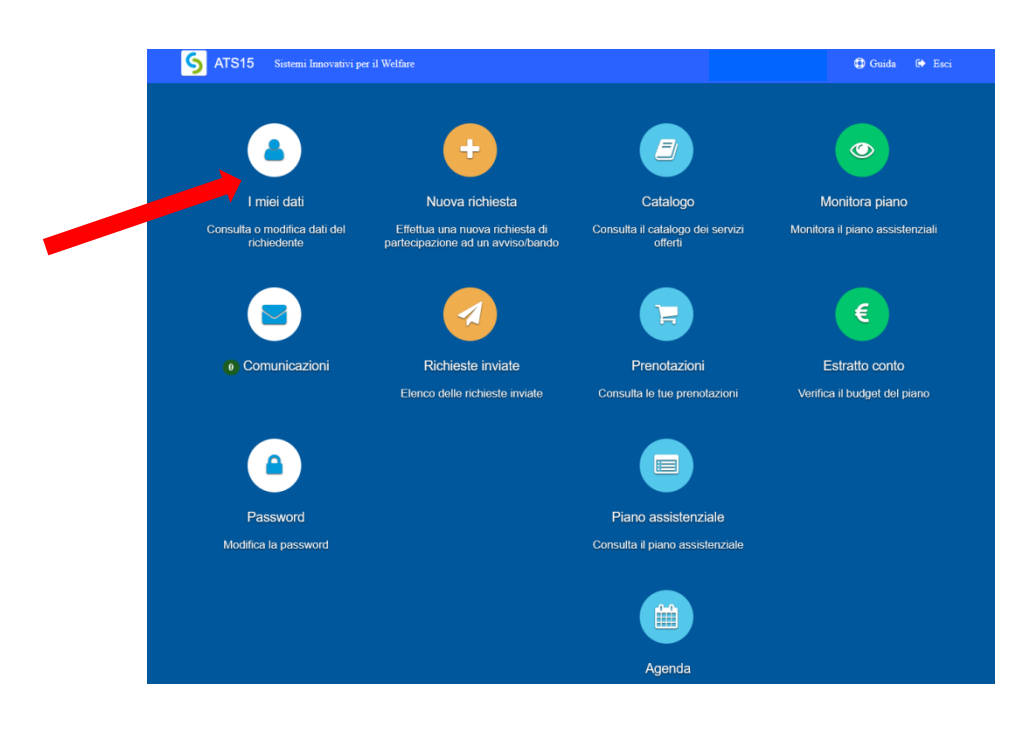

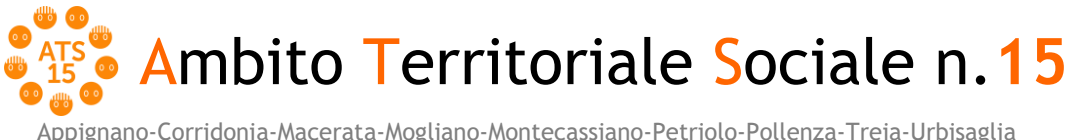

# I miei dati

|                          | Matrice             | bla:                    |                                       |
|--------------------------|---------------------|-------------------------|---------------------------------------|
| Cognome*:                |                     | Nome*:                  |                                       |
| Codice Fiscale:*         |                     | Data di nascita*:       |                                       |
| Genere*:                 | · · · ·             |                         |                                       |
| Nazione nascita*:        |                     | Cittadinanza*:          | · · · · · · · · · · · · · · · · · · · |
| Luogo di nascita*:       | 1                   | Provincia di nascita*:  |                                       |
| Città di residenza*:     | 1                   | Provincia di residenza* |                                       |
| CAP di residenza*:       | (                   |                         |                                       |
| Indirizzo di residenza*: |                     | Civico di residenza*:   |                                       |
| Numero di telefono:      | Recapito telefonico | Emeil*:                 |                                       |
| Cellulare:               |                     |                         |                                       |
|                          | н                   | Salva                   | _                                     |

# Compilazione della domanda

Una volta verificati i dati selezionare l'area "Nuova richiesta"

| ATS15 Sistemi Innovativi p                  | er il Welfare                                                        |                                             | 🖨 Guida 🕞 Es                    |
|---------------------------------------------|----------------------------------------------------------------------|---------------------------------------------|---------------------------------|
|                                             | •                                                                    | 3                                           | <u>o</u>                        |
| I miei dati                                 | Nuova richiesta                                                      | Catalogo                                    | Monitora piano                  |
| Consulta o modifica dati del<br>richiedente | Effettua una nuova richiesta di<br>partecipazione ad un avviso/bando | Consulta il catalogo dei servizi<br>offerti | Monitora il piano assistenziali |
|                                             |                                                                      |                                             | €                               |
| <ul> <li>Comunicazioni</li> </ul>           | Richieste inviate                                                    | Prenotazioni                                | Estratto conto                  |
|                                             | Elenco delle richieste inviate                                       | Consulta le tue prenotazioni                | Verifica il budget del piano    |
| <u> </u>                                    |                                                                      |                                             |                                 |
| Password                                    |                                                                      | Piano assistenziale                         |                                 |
| Modifica la password                        |                                                                      | Consulta il piano assistenziale             |                                 |
|                                             |                                                                      |                                             |                                 |
|                                             |                                                                      | Agenda                                      |                                 |

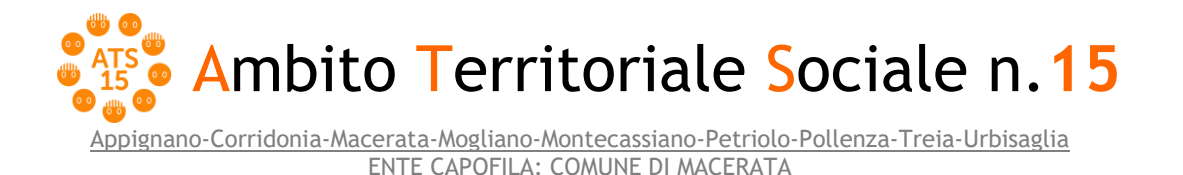

Comparirà l'elenco dei bandi attivi per i quali fare domanda. Per selezionare Assegno di cura 2024 cliccare "+ Nuova richiesta" nella riga corrispondente.

| Ν  | uova richiesta  |                                                                                     |                     | 🗙 chiudi          |
|----|-----------------|-------------------------------------------------------------------------------------|---------------------|-------------------|
| A  | viso/k          | Descrizione estesa                                                                  | Scade il            |                   |
| Α: | SEGN 210RA 2022 | DOMMIDA DI ACCESSO ALL'ASSEGNO DI CURA PER ANZIANI NON<br>AUTOSUFFICIENTI ANNO 2022 | 28/03/28/22 - 14:00 | + Nuova richiesta |

## Creazione e invio della domanda

## Step 1 – Dati del richiedente

In questa scheda compaiono i dati del RICHIEDENTE LA PRESTAZIONE, già inseriti e verificati nella sezione "I miei dati" nella precedente fase. Controllare e cliccare su "SALVA e CONTINUA" per accedere al successivo step.

| Nuova richiesta        |         |                       |   | + Indietro 🗱 chiudi |
|------------------------|---------|-----------------------|---|---------------------|
| Step 1 - Dat schoolede |         | 6                     | • |                     |
|                        | Domanda | presentata da         |   |                     |
| Cognome:               |         | Nome:                 |   |                     |
| Nezionalità:           |         | Genere:               |   |                     |
| Luogo di nascita:      |         | Provincia di nascita: |   |                     |
| Data di nascita:       |         | Codice fincale:       |   |                     |
| Indirizzo:             |         | Civico:               |   |                     |
| Città:                 | 1       | Provincia:            |   |                     |
| Cellulare:             |         | Altro recapito:       |   |                     |
|                        |         | va e continua         |   |                     |
| Step 1 di 6            |         |                       |   | Avanti 🔿            |

# Step 2 – Dati del beneficiario

Questa scheda prevede l'inserimento dei dati anagrafici del BENEFICIARIO DELLA PRESTAZIONE.

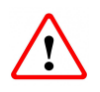

RICHIESTA EFFETTUATA PER: il RICHIEDENTE dovrà specificare se la prestazione è per sé stesso o per altra persona selezionando dal menù a tendina la voce interessata.

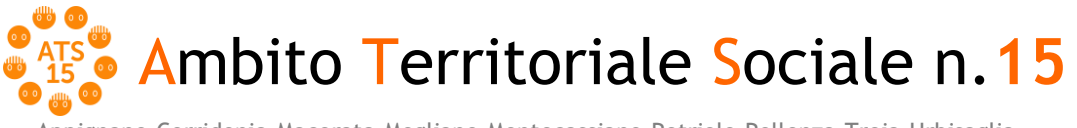

Nel caso in cui il Richiedente non coincida con il Beneficiario è necessario selezionale la voce corrispondente nel menù a tendina "in qualità di" e procedere all'inserimento di tutti i dati richiesti riferiti al beneficiario. In caso di coincidenza tra richiedente e beneficiario vengono ripresi i dati automaticamente impostati dallo step 1.

| Nuova richiesta           |                                       |                         |   | + Indetro X chiudi |
|---------------------------|---------------------------------------|-------------------------|---|--------------------|
|                           |                                       | ¢ ••••                  | • |                    |
|                           | Dati del                              | beneficiario            |   |                    |
| Richiesta effettuata per: | v                                     | in qualità di:          |   | ~                  |
| Cognome:                  |                                       | Nome:                   |   |                    |
| Nezionalità:              | · · · · · · · · · · · · · · · · · · · | Genere:                 |   | v                  |
| Luogo di nascita:         | 1                                     | Provincia di nascita:   |   |                    |
| Data di nasoita:          | gg/mm/aaaa                            | Codice fincale:         |   |                    |
| Indirizzo di reeidenza:   |                                       | Civico:                 |   |                    |
| Città di residenza:       | 1                                     | Provincia di residenza: |   |                    |
| Collulare:                |                                       | Altro recepito:         |   |                    |
|                           | H sa                                  | va e continua           |   |                    |

# Step 3 – Dati obbligatori

Questa scheda prevede l'inserimento dei dati necessari per la presentazione della domana Assegno di Cura 2024.

È obbligatorio compilare i dati contraddistinti dall'asterisco (\*).

| Comunedi                               | Sistemi Innovativi per il Welfa | are                                                       | RASCHA MICHELA | 🤀 Guida 🛛 Թ Esci |                     |
|----------------------------------------|---------------------------------|-----------------------------------------------------------|----------------|------------------|---------------------|
| Nuova richiesta                        |                                 |                                                           |                |                  | + Indietro 🗙 chiudi |
|                                        | Step 3 - Dat obdigator          | <b>E</b>                                                  |                | •                |                     |
|                                        |                                 | Dati obbligatori - Punteggio0                             |                |                  |                     |
| Si presenta domanda per il Comune di*: |                                 | ~                                                         |                |                  |                     |
| La domanda viene presentata da:        |                                 | <ul> <li>✓</li> <li>Domicilio del beneficiario</li> </ul> |                |                  |                     |
| Domicilio diverso dalla residenza*:    |                                 | ~                                                         |                |                  |                     |

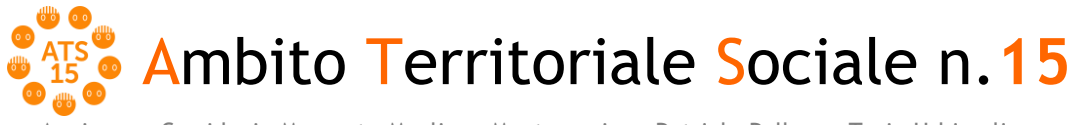

|                                                                                                    |                                                                                                    |            |          | ^ |
|----------------------------------------------------------------------------------------------------|----------------------------------------------------------------------------------------------------|------------|----------|---|
| Diesser                                                                                                    | DICHIARA<br>e provvisto di Dichiarazione Sostitutiva Unica (DSU), attestante la richiesta di ISEE, a norma DPCM 159/2013 |            |          |   |
| 5,6556                                                                                                    |                                                                                                    |            |          |   |
| Presentata in data*:                                                                                                   |                                                                                                    |            |          |   |
| E di avere un ISEE di euro:                                                                                            |                                                                                                    |            |          |   |
|                                                                                                    |                                                                                                    |            |          |   |
|                                                                                                    |                                                                                                    |            |          |   |
| A suo sostegno sono in atto interventi assistenziali gestiti:                                                          | v                                                                                                    |            |          |   |
| Dichiara inoltre*:                                                                                                    | v                                                                                                    |            |          |   |
| Di non essere beneficiario del servizio Sad Demenze                                                                    |                                                                                                    |            |          |   |
| ovvero il "Servizio Assistenza Domiciliare a favore di<br>anziani ultra65enni affetti da Alzheimer o demenza" gestito  |                                                                                                    |            |          |   |
| in forma associata dell'ATS 15:                                                                                        | _                                                                                                    |            |          |   |
| Di non essere beneficiario dell'intervento relativo alla<br>"disabilita' gravissima" e "vita indipendente" di cui alla |                                                                                                    |            |          |   |
| DGR 1482/2021*:                                                                                                    |                                                                                                    |            |          |   |
| Riguardo al Progetto Home Care Premium effettuato 2019 -                                                               | v                                                                                                    |            |          |   |
| zvez del INP3 – ex INPDAP dichiera :                                                                                   |                                                                                                    |            |          |   |
|                                                                                                    | H Salva e continua                                                                                                    |            |          |   |
|                                                                                                    |                                                                                                    |            |          |   |
| Step 3 di 6                                                                                                    |                                                                                                    | + Indietro | Avanti 🕇 | ~ |

## Step 4 – Dichiarazioni

| Nuova richiesta                                                                                                    |                                                                                 |                                                                                                    |                                                                                        |                                                                                       | + Indietro 🗙 o                       |
|----------------------------------------------------------------------------------------------------|---------------------------------------------------------------------------------|----------------------------------------------------------------------------------------------------|----------------------------------------------------------------------------------------|---------------------------------------------------------------------------------------|--------------------------------------|
| LL                                                                                                    |                                                                                 | C                                                                                                   |                                                                                        | •                                                                                     |                                      |
|                                                                                                    |                                                                                 | Dichiarazioni                                                                                       |                                                                                        |                                                                                       |                                      |
|                                                                                                    |                                                                                 |                                                                                                    |                                                                                        |                                                                                       | Seleziona tutti NO                   |
| E' residente, nei termini di legge, in uno dei Comuni dell'ATS n.15 (ed ivi domiciliato o do                                                                                                    | omiciliato nel territorio della Regione                                         | e Marche o in un Comune ad essa confinante)                                                         |                                                                                        |                                                                                       | NO                                   |
| Ha compito 65 anni alla data di scadenza dell'avviso pubblico per l'accesso all'assegno                                                                                                    | di cura 2022                                                                    |                                                                                                    |                                                                                        |                                                                                       | NO                                   |
| Non e' inserito in modo permanente presso una struttura residenziale per anziani (Casa                                                                                                    | di riposo, Residenza protetta, ecc)                                             |                                                                                                    |                                                                                        |                                                                                       | NO                                   |
| E' stato/a dichiarato/a non autosufficiente con certificazione di invalidita' civile pari al 100<br>erogato dall'INAIL se rilasciato a parita' di condizioni dell'indennita' di accompagnamento | % (vale la certificazione di invalidita<br>dell'INPS e alternativo alla stessa  | a' anche per il caso di cecita') e usufruisce di i<br>misura                                        | dennita' di accompagnamento. Vige, in o                                                | ni caso, l'equiparabilita' dell'assegno per l'a                                       | assistenza personale continuativa    |
| E' consapevole che non saranno ammesse a contributo le domande che hanno in corso                                                                                                    | di valutazione il riconoscimento del                                            | Il'indennita' di accompagnamento                                                                    |                                                                                        |                                                                                       | NO                                   |
| Di essere consapevole che la dichiarazione ISEE utilizzata per la presente procedura po                                                                                                    | xtra' essere sottoposta a verifiche e                                           | controlli a campione da parte dell'ATS 15, che                                                      | demandera' agli organi di competenza                                                   |                                                                                       | NO                                   |
| Di essere a conoscenza che l'Assistente familiare privata si deve impegnare, ai sensi de<br>del beneficio)                                                                                      | illa D.G.R. 328/2015, all'iscrizione r                                          | nell'Elenco regionale degli Assistenti familiari (                                                  | OGR 118 del 2.02.2009), presso il Centro j                                             | er Ilmpiego, l'Orientamento e la Formazion                                            | ne (entro 12 mesi dalla concessione  |
| Di essere consapevole che l'assistenza erogata presso il domicilio dell'anziano sara' ver<br>Integrata (UVI) del Distretto sanitario di Macerata - ASUR AREA VASTA 3                            | ficata dall'Assistente Sociale dell'U                                           | Ifficio di promozione sociale (UPS) del Comune                                                      | di residenza o dell'Ambito Territoriale Soc                                            | iale n. 15 e per i casi di maggiore comples                                           | sita', assieme all'Unita' Valutativa |
| Di impegnarsi a comunicare all'Ufficio comune di Ambito Territoriale Sociale n. 15 il ricov                                                                                                    | ero temporaneo dell'anziano non ar                                              | utosufficiente c/o strutture ospedaliere o reside                                                   | nziali per periodi superiori a 30 giorni                                               |                                                                                       | NO                                   |
| Di impegnarsi a comunicare nel termine di 30 giorni e comunque ogni qual volta il Serviz<br>cambiamento di indirizzo di residenza o di domicilio, modifica della persona di riferiment          | io Sociale lo richieda, ogni variazior<br>o, variazione dell'assistente familia | ne dovesse intervenire rispetto a quanto dichia<br>re, modifiche delle modalita' di riscossione del | ato nella presente domanda. (es. ingresso<br>beneficio, ingresso graduatoria come bene | permanente in una struttura residenziale,<br>ficiario del Progetto Home care Premium, | ricovero temporaneo, decesso, ecc)   |
| Dichiara di aver preso visione della privacy                                                                                                    |                                                                                 |                                                                                                    |                                                                                        |                                                                                       | NO                                   |
|                                                                                                    |                                                                                 |                                                                                                    |                                                                                        |                                                                                       |                                      |
|                                                                                                    |                                                                                 | 🗎 Salva e continua                                                                                  |                                                                                        |                                                                                       |                                      |
| Step 4 di 6                                                                                                    |                                                                                 |                                                                                                    |                                                                                        |                                                                                       | ← Indietro Avanti                    |

Il Richiedente, ai fini della presentazione della domanda, è obbligato a rilasciare, ai sensi del DPR 445/2000, dichiarazioni atte a comprovare stati, qualità personali e fatti a diretta conoscenza dell'interessato. Il RICHIEDENTE dovrà convertire i NO in SI.

#### Step 5 – Documenti

Questa scheda prevede l'inserimento dei documenti da allegare obbligatoriamente, cliccando la casella "Allega documento".

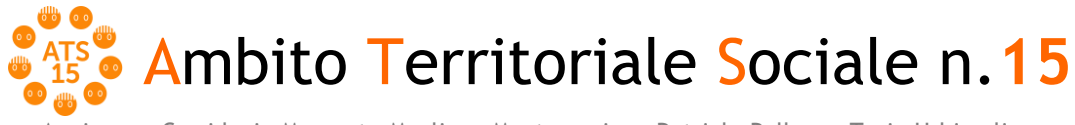

|                                                                            |                                                                 |                                        | C         | Step 5 - Document                                                                       |                                                                |
|----------------------------------------------------------------------------|-----------------------------------------------------------------|----------------------------------------|-----------|-----------------------------------------------------------------------------------------|----------------------------------------------------------------|
|                                                                            |                                                                 |                                        | Documenti |                                                                                         |                                                                |
| pia del verbale di invalidita' civile<br>pia di un documento di riconoscim | o di documentazione attestante il diri<br>nento dell'anziano/a* | tto all'indennita' di accompagnamento' |           | SI         O Nessun documento allegato           SI         O Nessun documento allegato | <ul> <li>Allega documento</li> <li>Allega documento</li> </ul> |

Il RICHIEDENTE per caricare i documenti necessari da allegare deve:

- 1. Scegliere il tipo di documento nel formato pdf, jpg, jpeg, p7m che vuole caricare;
- cliccare la casella "Allega documento" e il comando "Scegli file" per selezionare il file da caricare, nel formato indicato;
- 3. cliccare sul campo "Apri";
- 4. cliccare sul comando "SALVA".

| Nuova richiesta                                                                                                    |                          |                                                                                                    |       |   | + Indietro X chiudi                                          |
|----------------------------------------------------------------------------------------------------|--------------------------|----------------------------------------------------------------------------------------------------|-------|---|--------------------------------------------------------------|
|                                                                                                    | SICARE – Mazilla Firefax | unacerata.it/ticare/tesicare, bando_documento.php2_user - ce1300be2eda28                                                                                                    | - □ × | • |                                                              |
| Copia del verbale di invatidita' civile o di documentazione attestante il dirit<br>Copia di un documento di riconoscimento dell'anziano/a' | Documento:<br>File:      | Copia del verbale di invalidari civile o di documentazione attestante il dinto all<br><u>Sfogla</u> . Nessun lle selezionato.<br>Attenzione: allegare secularizamente documenti nei formati: pdf.jpg.jpg.pg.pm | -     |   | <ul> <li>Alega documento</li> <li>Alega documento</li> </ul> |
| Step 5 dt 6                                                                                                    |                          | Nessun documento allegato                                                                                                    |       |   | + Indietro Avanti +                                          |
|                                                                                                    |                          | M Salva                                                                                                    |       |   |                                                              |

Seguendo tale procedura i documenti vengono caricati nel sistema informatico, unitamente all'istanza e resi disponibili all'Ufficio di Ambito per la verifica istruttoria.

Per proseguire nella procedura è necessario cliccare su "AVANTI": il mancato salvataggio dei dati ! comporterà la perdita degli stessi senza precludere l'accesso agli step successivi.

# Step 6 – Invia richiesta

Questa sezione è riassuntiva di tutti gli step precedenti e permette l'invio della domanda cliccando sul tasto "INVIA RICHIESTA". La piattaforma individua con segno di spunta e colore verde le schede complete, mentre segnala con il colore rosso le schede da completare.

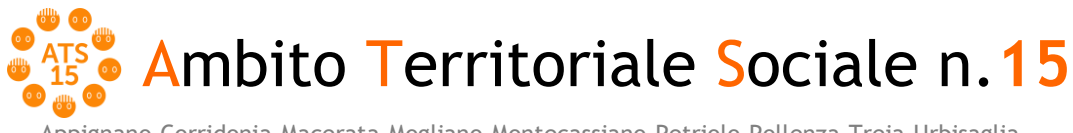

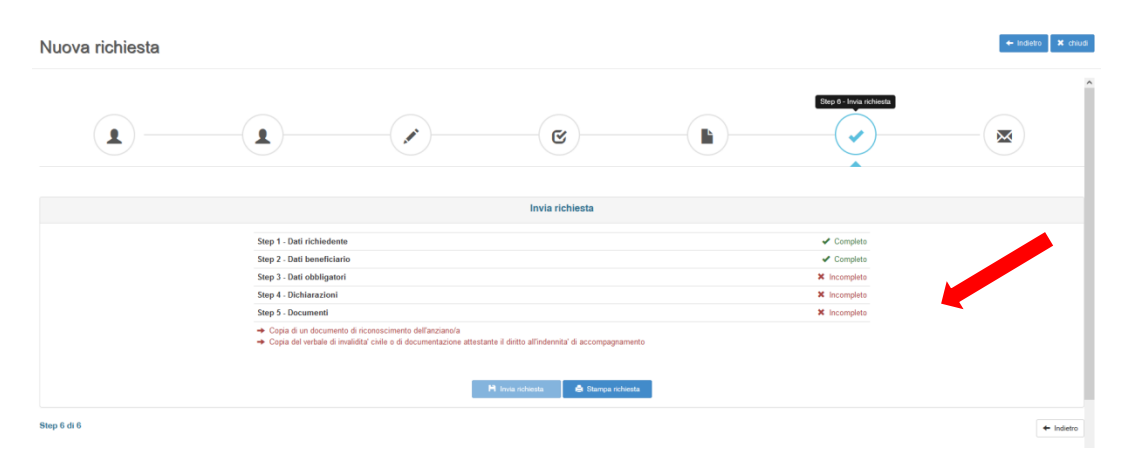

Il tasto "INVIA RICHIESTA" risulterà attivo nel momento in cui tutte le schede precedenti saranno completate. È possibile tornate indietro o uscire in qualsiasi momento dalla procedura, in questo caso la domanda verrà salvata in bozza con i dati correttamente inseriti.

Per poter inviare la domanda è necessario completare le sezioni con i dati mancanti e procedere all'invio. Non sarà possibile inserire una nuova richiesta con gli stessi dati della domanda salvata in bozza.

La pubblicazione della graduatoria dei beneficiari avverrà sul sito dell'ATS 15: <u>www.ats15.it</u>. La pubblicazione sul sito equivale a notifica. Il richiedente potrà visualizzare il numero in graduatoria attraverso l'ID assegnato al momento della presentazione della damanda su piattaforma e il protocollo successivamente assegnato. <u>La presente guida non sostituisce le indicazioni contenute nell'Avviso pubblico "Assegno di cura 2025" e</u> <u>nella D.G.R. 848/2024 a cui si rimanda per maggiori specificazioni.</u>